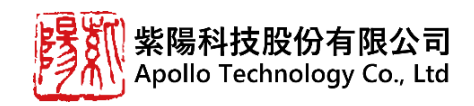

# BT7047A 酒測雲端系統 使用操作說明

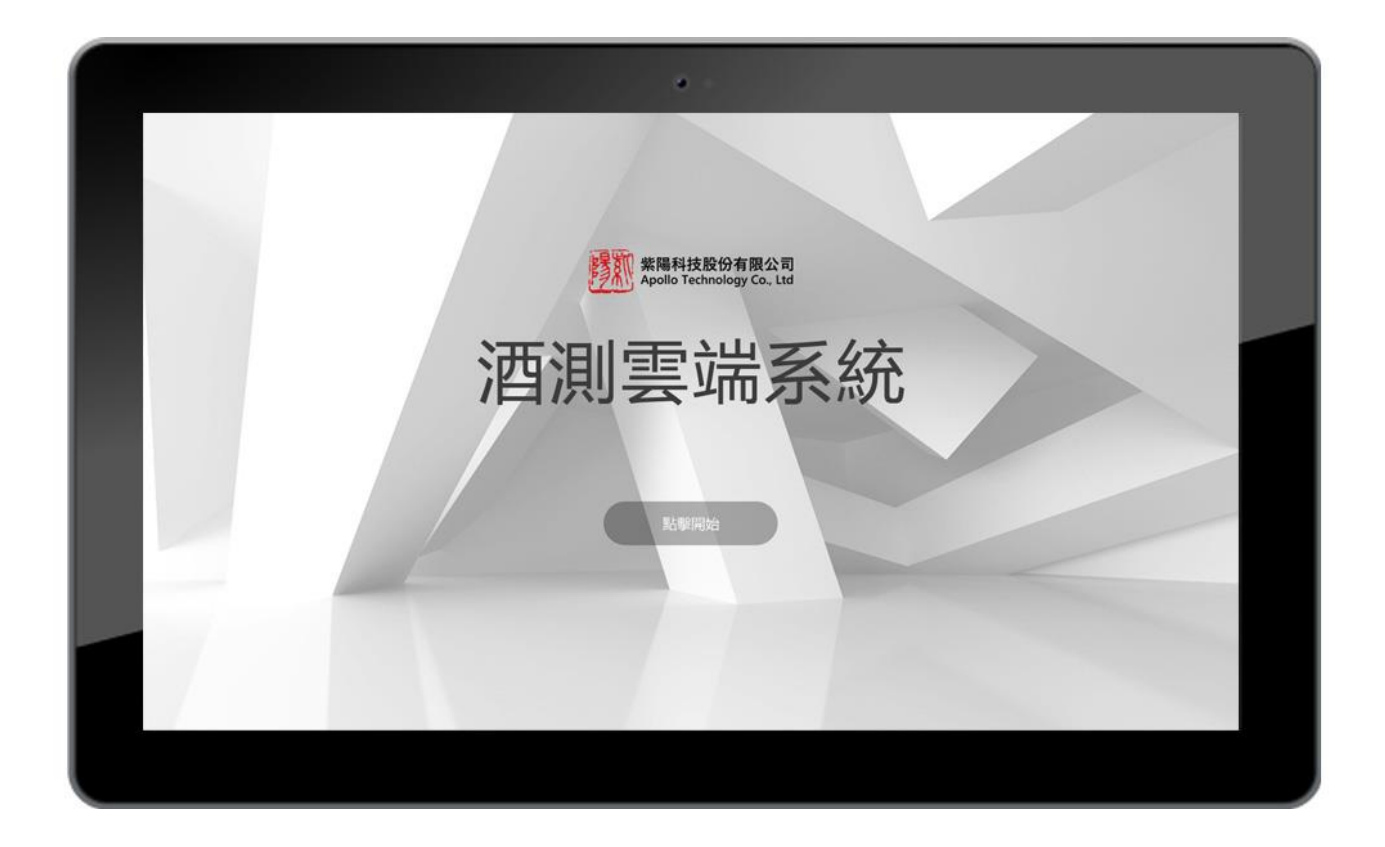

# 目錄

第1章:簡介

| 第2章:開始使用 BT7047A 酒測系統 |       |
|-----------------------|-------|
| 硬體配件                  | - 2-1 |
| 主機概觀                  | - 2-2 |
| 操作說明                  |       |
| 簡易版                   | 2-3-1 |
| 完整版                   | 2-3-2 |
| 雲端後台操作                | 2-3-3 |
| 超標通知 APP              | 2-3-4 |
| 故障排除                  |       |
| 基本客戶端故障排除             | - 3-1 |

#### 第1章 簡介

BT7047A 是一款新型的酒測系統,結合了雲端資料庫存取酒測資料,並基本內建人員資料 建檔,酒測資料歷史資料查詢、此款機型分為二種版本,簡易型及進階型、或可結合各式設 備(註 1)來輔助酒測資料。

(註1) 可結合貼紙印表機、讀卡機刷卡等客製化功能(選配功能)

#### 簡易型

為基本酒測型式,可做人員建檔、酒測記錄1000筆歷史資料查詢。

#### 進階型

此機型結合了後台雲端平台操作:可做人員建檔編輯、酒測記錄查詢、酒測報表輸出、專屬 APP 超 標通知等功能。

# 第2章 開始使用 BT7047A 酒測系統

## 2-1硬體配件

以下圖示僅供說明之用,實際配件外觀依日後版本略有差異。

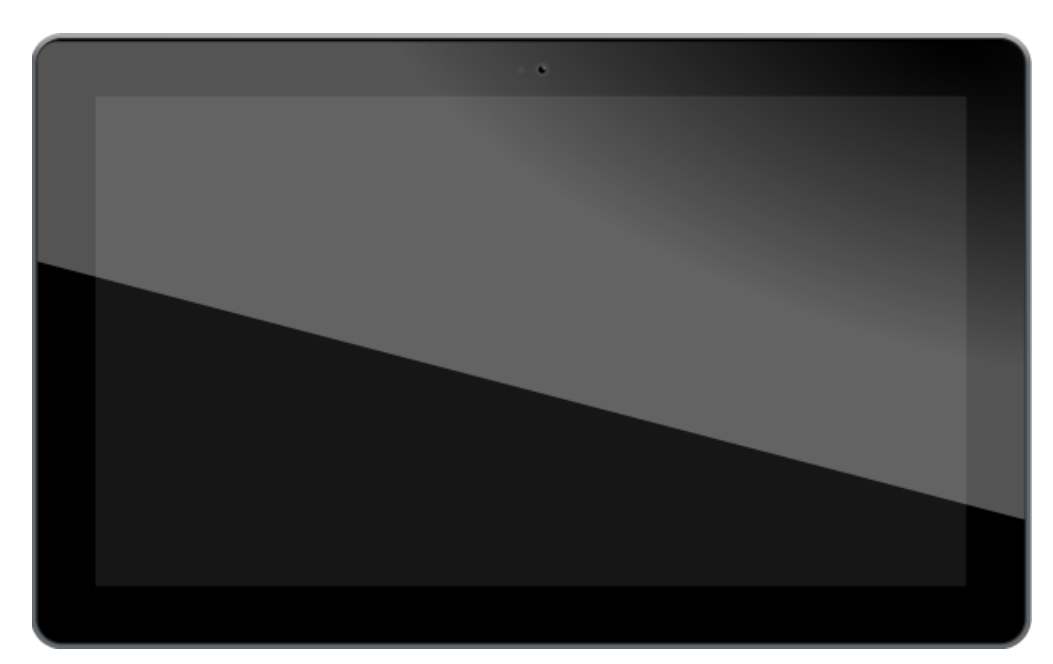

系統主機

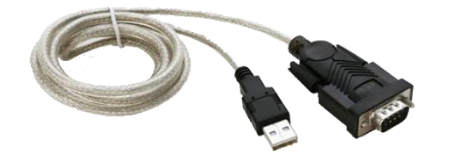

訊號連接線

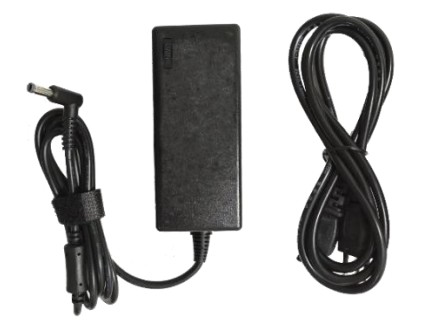

變壓器

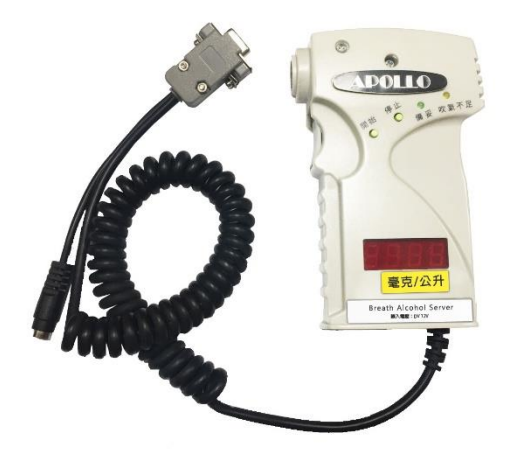

酒精測試器

2-2 主機概觀

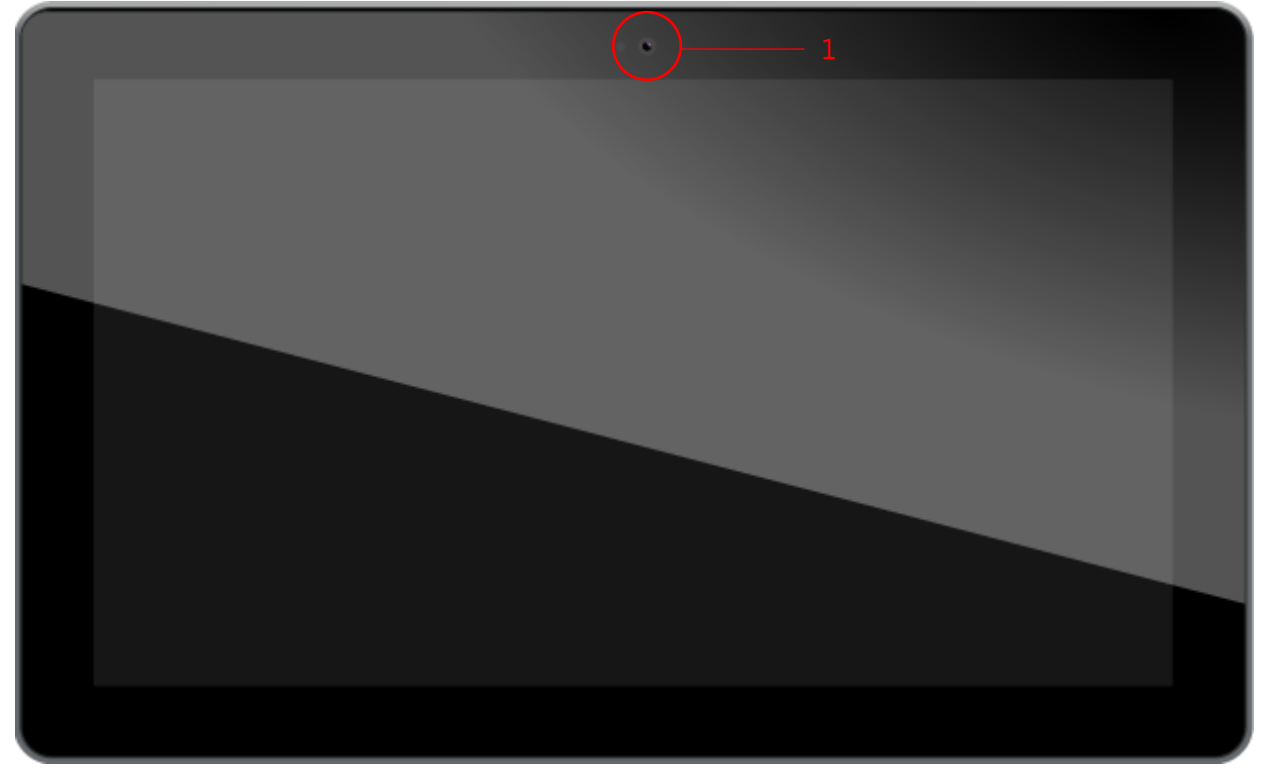

主機正面

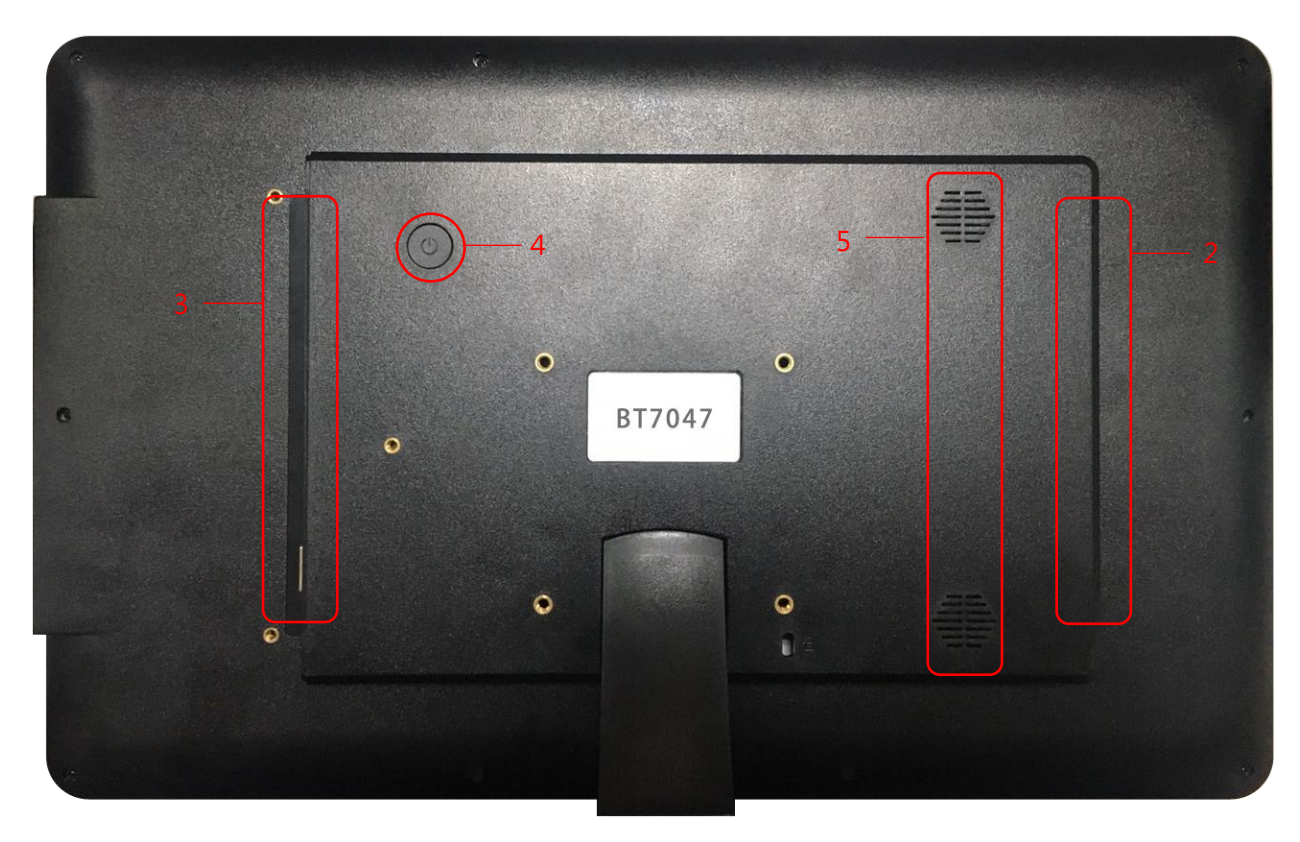

主機背面

| 編號 | 名稱                 | 功能              |
|----|--------------------|-----------------|
| 1  | 內建鏡頭               | 酒測時執行拍照         |
| 2  | USB*2, RJ45 Port*1 | 連接酒測器/週邊裝置      |
| 3  | USB*1, AC 電源接孔     | 連接酒測器/週邊裝置, 變壓器 |
| 4  | 電源鍵                | 開/關機            |
| 5  | 喇叭                 | 操作提示音輸出         |

## 2-3-1 操作說明 (簡易版)

主畫面說明

—1 0.0.0

13:35:31

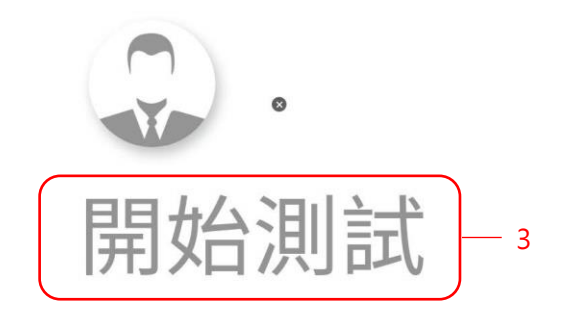

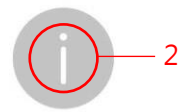

平鎮區 ⇔ 14℃

降雨機率 - 低溫 - 高溫 -

| 編號 | 功能   | 說明               |
|----|------|------------------|
| 1  | 選單   | 佈告欄、酒測記錄         |
| 2  | 系統資訊 | 查看點數、系統版本、裝置連接狀態 |
| 3  | 開始測試 | 點擊後開始測試          |

## 選單

#### 顯示公司 LOGO、訊息、及查詢酒測記錄

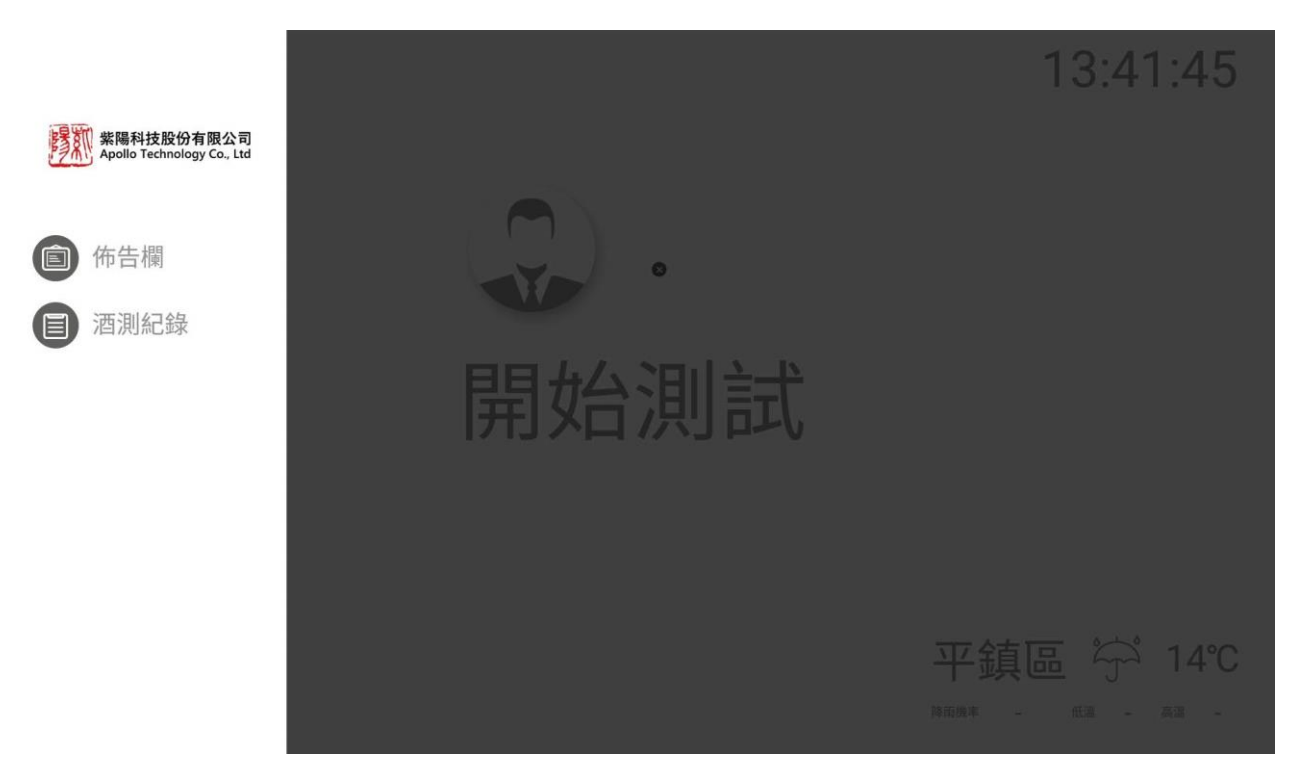

酒測記錄查詢(1000 筆歷史資料循環覆蓋)、可搭配專屬貼紙印表機(選配功能)

| 酒 | 測紀錄                 |            |    |
|---|---------------------|------------|----|
|   | 日期                  | 測試值        | 列印 |
| 0 | 2020-01-16 17:08:40 | 0.340 mg/L |    |
| 1 | 2020-01-16 16:57:08 | 0.278 mg/L |    |
| 2 | 2020-01-16 16:54:50 | 0.657 mg/L |    |
| 3 | 2020-01-16 16:46:11 | 0.601 mg/L |    |
| 4 | 2020-01-16 16:43:37 | 1.100 mg/L |    |
| 5 | 2020-01-16 16:39:11 | 1.985 mg/L |    |
| б | 2020-01-16 16:31:20 | 3.124 mg/L |    |
| 7 | 2020-01-16 14:22:11 | 1.560 mg/L |    |
|   | 0000 04 47 44 00 00 | 0.000 //   |    |

## 系統資訊

顯示本機資訊、點數餘額(註1)、設備連接狀態

~

| • |            |            |       |                                          |     |
|---|------------|------------|-------|------------------------------------------|-----|
|   |            |            |       |                                          |     |
|   |            |            | 剩餘    | 點數                                       |     |
|   |            | 4          | -6    | 91                                       |     |
|   |            |            | 授權類型  | 精簡版                                      |     |
|   |            |            | 主機序號  | APO-TB30014                              |     |
|   |            |            | 分析器序號 | B000376                                  |     |
|   |            |            | 校正日期  | 2019-01-03                               |     |
|   |            |            | 系統版本  | 1.4.8 建置 1133                            |     |
|   |            |            | 分析器狀態 | 已經連接                                     |     |
|   |            |            | 印表機狀態 | 已經連接                                     |     |
|   | 紫陽科技股份有限公司 | 03-4507572 | 週一~週五 | 08:00 ~ 12:00 & 13:00 ~ 17:00 (國定及例假日除外) | TAF |

#### 安裝酒精測試器

將酒精測試器插入 USB 孔後畫面會跳出連接裝置類型選項,如有選配印表機時則選擇印表機。這裡請選擇酒 精測試器後按下確定。

| 請選擇插入的 USB 裝置類型 |         |
|-----------------|---------|
| 酒精測試器           | ۲       |
| 印表機             | $\odot$ |
| 確定              | 取消      |

## 開始測試

0 0 0

按下開始測試後直接吹氣即可。

13:35:31

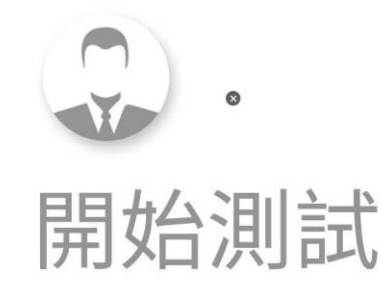

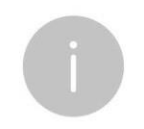

吹氣中請注意畫面上的提示文字。

平鎮區 🖓 14℃

降雨機率 - 低溫 - 高溫 -

13:56:25

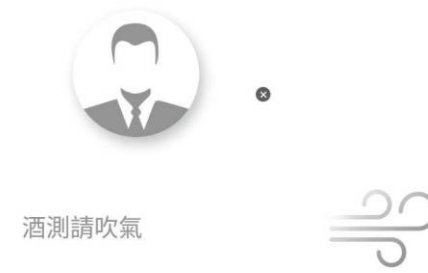

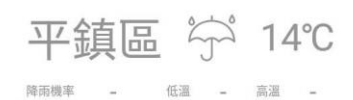

## 測試時提示文字說明

- ◎ 酒測請吹氣:可開始進行吹氣
- ◎ 請持續吹氣:保持吹氣不中斷
- ◎ 檢測失敗,請稍後重試:吹氣不足 > 等待系統歸零後可再次吹氣
- ◎ 歸零中,請稍後:測試器復位中,待畫面中顯示酒測請吹氣(備妥燈號亮起),即可重新吹氣
- ◎ 分析中,請稍後:酒精值分析中等待數值顯示

人員施實酒測後,即可至選單>酒測記錄中查看歷史記錄

# 2-3-2 操作說明 (完整版)

主畫面說明

15:56:27

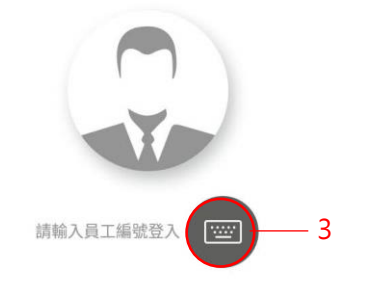

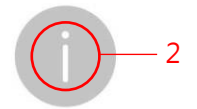

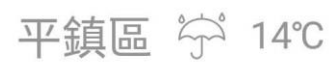

降雨機率 - 低溫 - 高溫 -

| 編號 | 功能      | 說明                |
|----|---------|-------------------|
| 1  | 選單      | 佈告欄、酒測記錄          |
| 2  | 系統資訊    | 查看點數、系統版本、裝置連接狀態  |
| 3  | 登入後開始測試 | 點擊後・輸入編號或刷卡(選配功能) |

## 選單

顯示公司 LOGO、訊息、員工建檔、及查詢酒測記錄

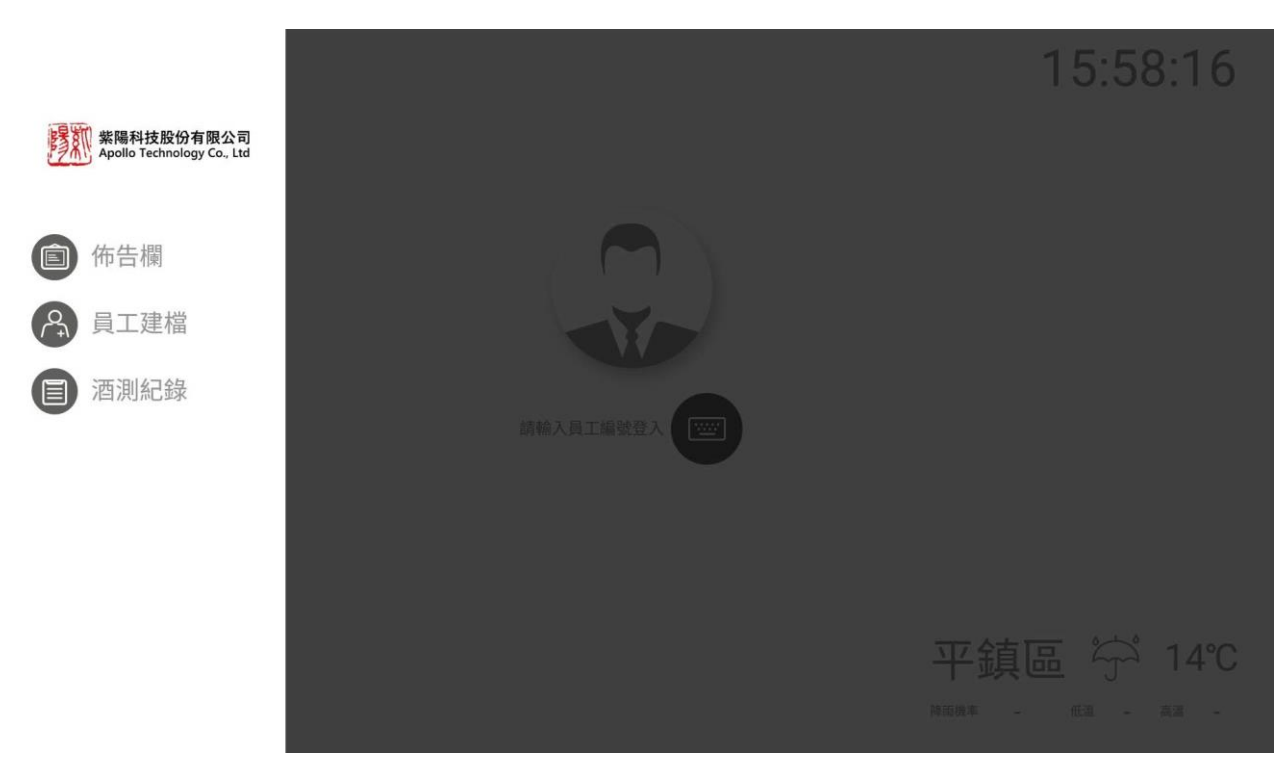

酒測記錄查詢(1000 筆歷史料循環覆蓋),完整版附有酒測照片、可搭配專屬貼紙印表機(選配功能)

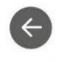

酒測紀錄

|   | 日期                           | 測試編號 | 快照                                                                                        | 測試值        | 員工名稱            | 列印       |  |
|---|------------------------------|------|-------------------------------------------------------------------------------------------|------------|-----------------|----------|--|
| D | 2020-01-17 16:15:05          | 198  | DE DISH-17 INNE<br>REEL TOTT REAL DOWN REEL CODING.                                       | 0.000 mg/L | 777777<br>Eason |          |  |
| 1 | 2020-01-17 16:13:57          | 197  | 대표 2019년 17 1918년<br>- 18월 2019년 17 1918년<br>- 18일 2019년 - 18년 18월 2019년 18년 18일 2019년 18 | 0.000 mg/L | 777777<br>Eason |          |  |
| 2 | 2020-01-17 16:13:05          | 196  | DE DISH (TANA)<br>REST TYTE RANGE (See NES (105-14)                                       | 0.000 mg/L | 777777<br>Eason |          |  |
| 3 | 2020-01-16 17:08:40          | 195  | OR DOWN ON HOM<br>ALMONITOR REACT SIZE THE DECK                                           | 0.340 mg/L | 777777<br>Eason | <b>B</b> |  |
| 4 | 2020-01-16 16:57:08          | 194  | 1월 1054 (기 111년)<br>第二章 1075 (王子 111년)<br>第二章 1177 (王帝帝王 2017) (21년 2177)                 | 0.278 mg/L | 777777<br>Eason | <b>B</b> |  |
| 5 | 2020-01-16 16:54:50          | 193  | DB 10044 (70 1138)<br>A 100 1002 BAREA Soci MEB (1004)                                    | 0.657 mg/L | 777777<br>Eason | ļ.       |  |
| 6 | 2020-01-16 16· <i>1</i> 6·11 | 102  |                                                                                           | 0.601 mg/l | 777777          | A        |  |

## 員工建檔

登入管理員密碼

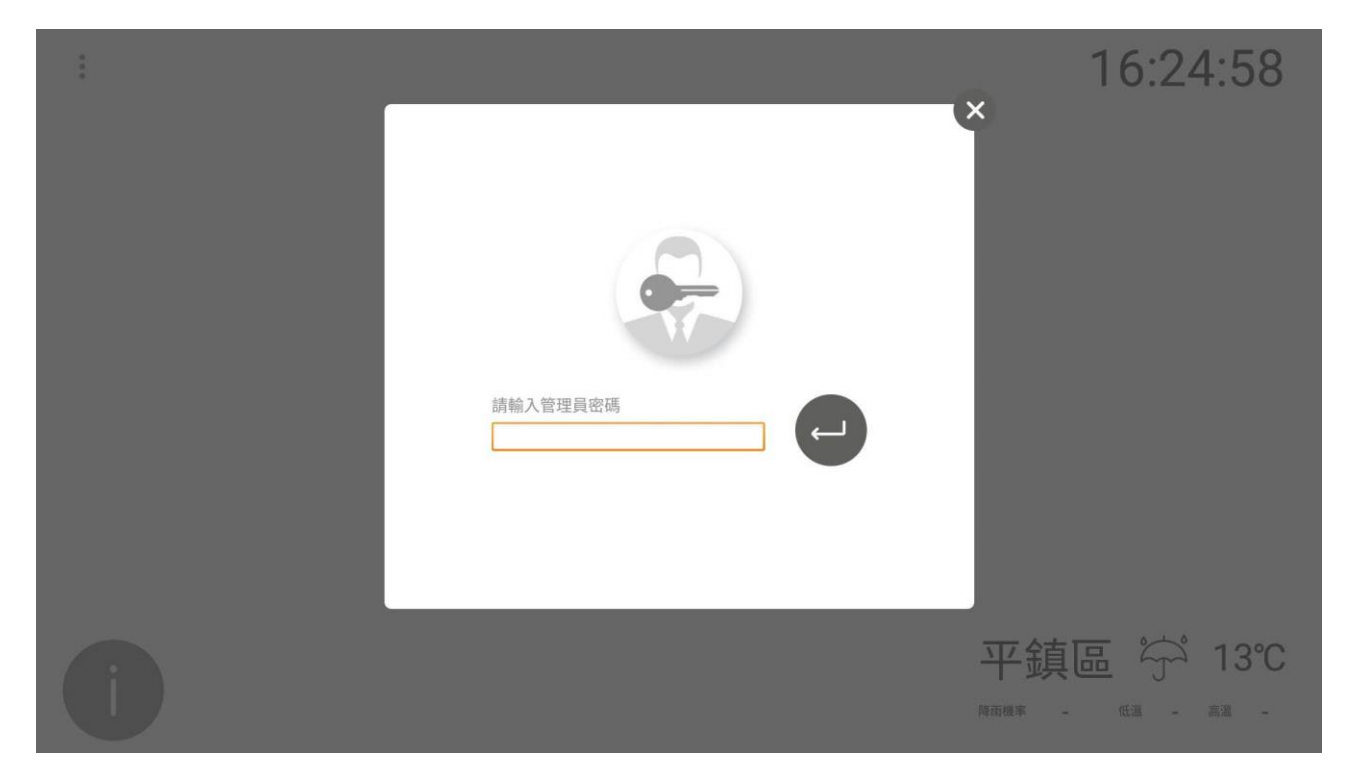

啟動鏡頭拍照

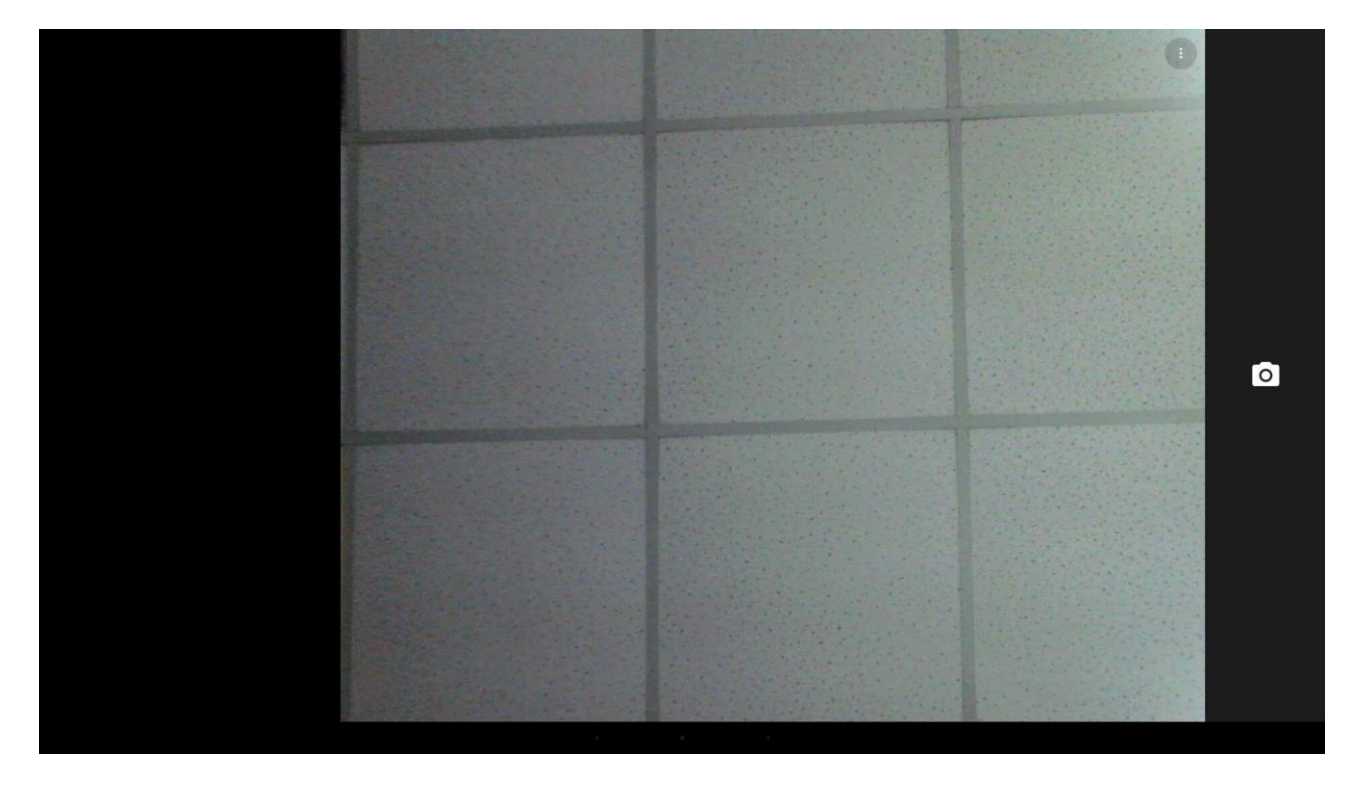

輸入人員資料書面右上角 Enter 鍵即建立完成。

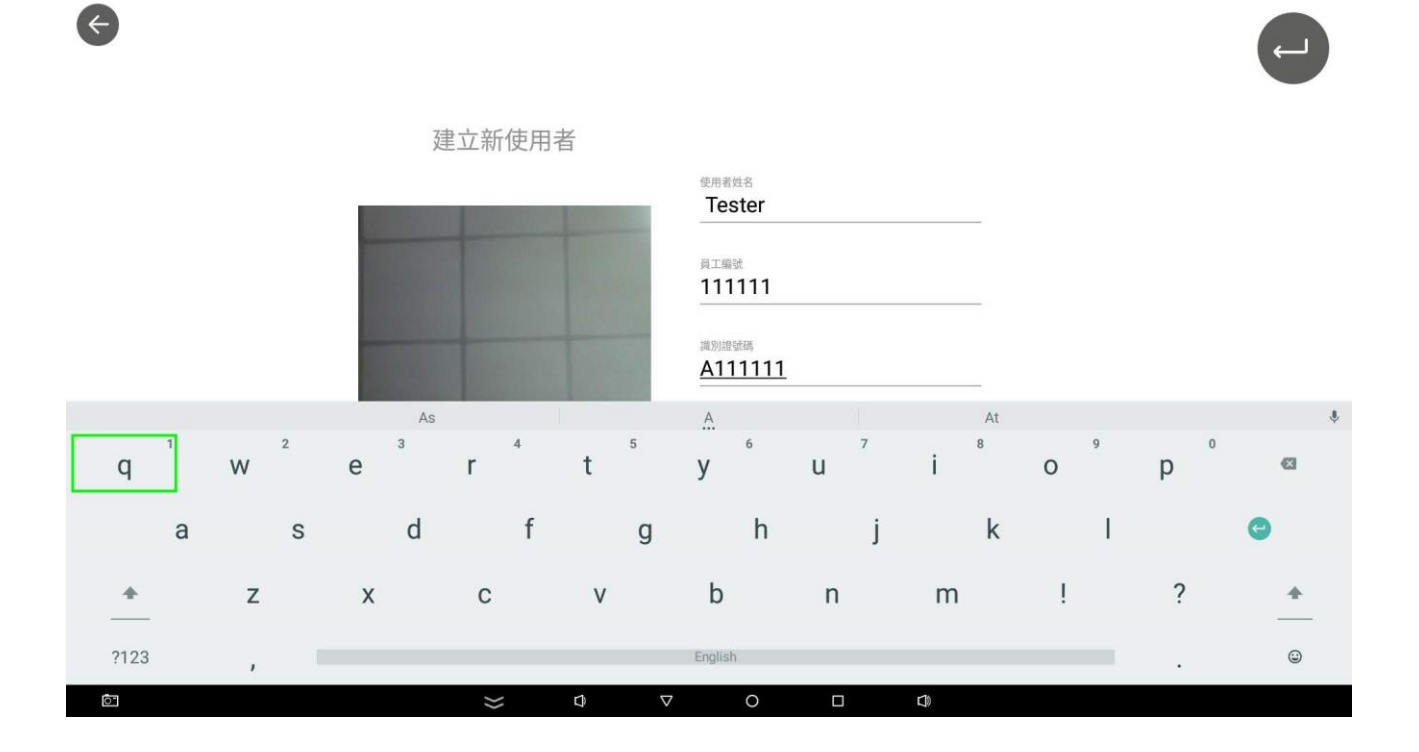

## 開始測試

#### 點選鍵盤後輸入人員編號或刷卡(選配功能)

0 0 0 15:56:27

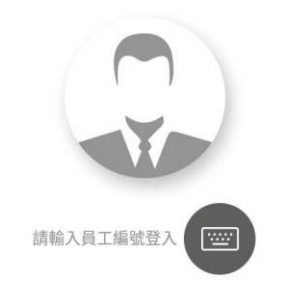

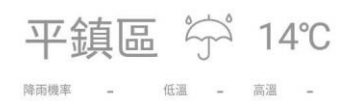

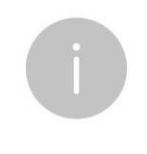

輸入人員編號

# 16:06:25

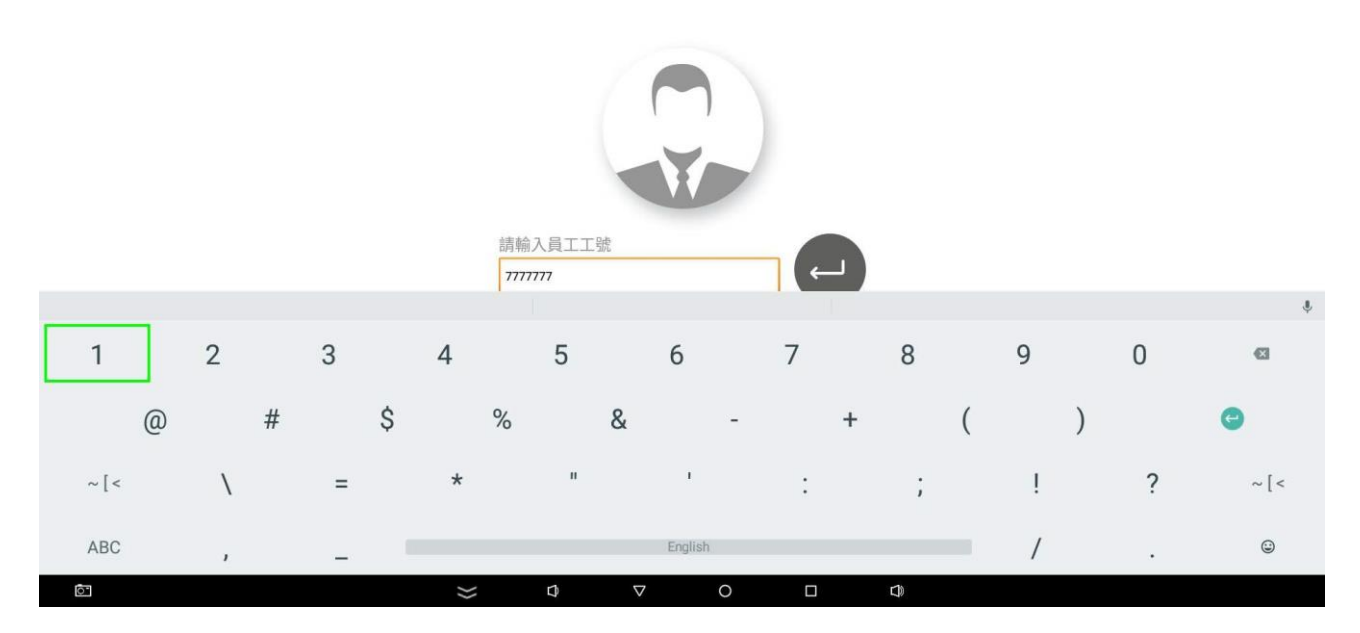

登入後,確認資料是否正確,需重新輸入時,點選 X 取消返回輸入畫面,可重新登入。

16:07:29

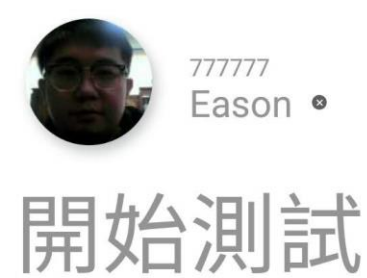

平鎮區 ⇔ 13℃

降雨機率 - 低溫 - 高溫 -

確認資料無誤後,按下開始測試>依照畫面中文字提示進行吹氣。

# 16:09:18

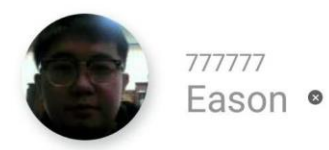

酒測請吹氣

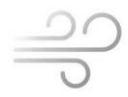

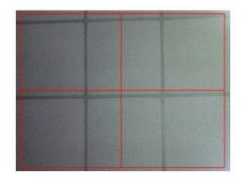

平鎮區 ☆ 13℃

完整版提供拍照佐證功能, 吹氣時右下角顯示即時預覽, 受測人員請依預覽畫面對準鏡頭, 吹氣後系統拍照儲存。

## 測試時提示文字說明

- ◎ 酒測請吹氣:可開始進行吹氣
- ◎ 請持續吹氣:保持吹氣不中斷
- ◎ 檢測失敗,請稍後重試:吹氣不足 > 等待系統歸零後可再次吹氣
- ◎ 歸零中,請稍後:測試器復位中,待畫面中顯示酒測請吹氣(備妥燈號亮起),即可重新吹氣
- ◎ 分析中,請稍後:酒精值分析中等待數值顯示

16:15:10

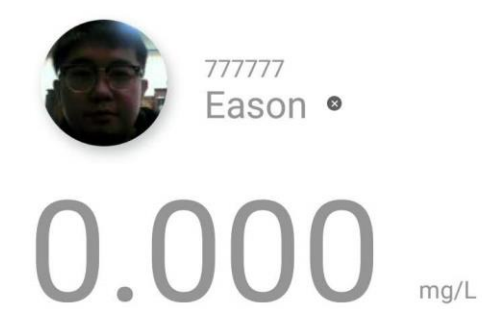

平鎮區 🖓 13℃

降雨機率 - 低温 - 高温 -

◎ 人員施實酒測後,即可至選單>酒測記錄中查看歷史記錄

吹氣如偵測到酒精值數值會呈紅字顯示,系統會發出警報聲提示,並即時透過通知 APP 傳送通知。

16:36:34

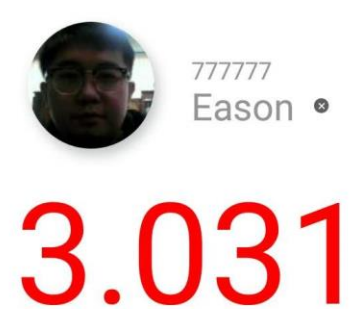

mg/L

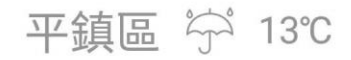

降雨機率 - 低溫 - 高溫 -

## 2-3-3 雲端後台操作說明

## 主畫面說明

| 酒測管理系統<br>*#####@@@@@@ |
|------------------------|
| 請登人以開始使用               |
| ▲ 使用者手機號碼              |
| ▲ 密碼                   |
| 登入                     |
|                        |
|                        |
|                        |
|                        |
|                        |
|                        |
|                        |

輸入帳號、密碼登入使用。

| 酒測系統管理控 <del>[</del>             | 制台-紫陽科技股份 |
|----------------------------------|-----------|
|                                  |           |
| 測試員1<br>0911222333               | ~         |
| 建党                               |           |
| 部門管理                             | +         |
| ■ 帳號管理                           | +         |
| ▶ 訊息管理                           | +         |
| ≔ 報表管理                           | +         |
|                                  |           |
|                                  |           |
|                                  |           |
|                                  |           |
|                                  |           |
|                                  |           |
|                                  |           |
| © 2019 紫陽科技股份有<br>Version: 1.0.0 | 爾公司.      |
| 1.000                            |           |

## 後台功能說明

| 選單   | 說明             |
|------|----------------|
| 部門管理 | 對應部門分層管理       |
| 帳號管理 | 使用者帳號管理        |
| 訊息管理 | 系統顯示公告維護       |
| 報表管理 | 酒測記錄查詢、篩選、報表產出 |

## 部門管理

刪除

修改

如受測單位有區分部門,可由此管理,建立及維護人員帳號所屬部門分類。

| 酒測系統管理控制台 - 紫陽科技                            | 设份有限公司                      | <u>.</u>        |
|---------------------------------------------|-----------------------------|-----------------|
| <b>9</b>                                    |                             |                 |
| 测试员1<br>0911222333                          | 部門管理                        | ÷               |
| 建設                                          | Show 50 • entries           | Search:         |
| <ul> <li>部門管理</li> <li>&gt; 部門管理</li> </ul> |                             | ţţ.             |
| ■ 報號管理                                      | +<br>- 已說用 工程部              |                 |
| ▶ 訊息管理                                      | + 已政用 智索部                   |                 |
| ः≡ 報表管理                                     | *                           |                 |
|                                             | Showing 1 to 3 of 3 entries | Previous 1 Next |
|                                             | 4                           | •               |
|                                             |                             |                 |
|                                             |                             |                 |
|                                             |                             |                 |
|                                             |                             |                 |
|                                             |                             |                 |
| @ 2019 紫陽科技股份有限公司.<br>Version: 10.0         |                             |                 |
|                                             |                             |                 |
| 編輯部門                                        |                             |                 |
|                                             |                             |                 |
|                                             |                             |                 |
| 名稱                                          |                             |                 |
|                                             |                             |                 |
| 客服部                                         |                             |                 |
|                                             |                             |                 |
|                                             |                             |                 |
|                                             |                             |                 |

## 帳號管理

可由此管理,建立維護人員帳號基本資料。

## 帳號管理

可由此管理,建立及維護系統訊息內容。

| 酒測系統管理控制台 - 紫陽科拉                     | 支股份有限 | 限公司                         |     |                 |               | <u>.</u>        |
|--------------------------------------|-------|-----------------------------|-----|-----------------|---------------|-----------------|
|                                      |       |                             |     |                 |               |                 |
| 測試員1<br>0911222333                   | ~     | 公告訊息列表                      |     |                 |               | ŧ               |
| ■■ 總覧                                |       | Show 10 • entries           |     |                 |               | Search:         |
| 副 部門管理                               | +     | 建立時間                        | 状態  | <b>發佈者名稱</b> 11 | 筆題            | II              |
| ■ 帳號管理                               | +     | 2019-09-03 01:08            | 已啟用 | 系統管理員           | 總修公告          |                 |
| ▶ 訊息管理                               | -     | 2020-01-07 05:15            | 已啟用 | 测试具             | <b>酒测注意事項</b> |                 |
| > 公告訊息                               |       | 建立時間                        | 狀態  | 發佈者名稱           | 標題            |                 |
| ≔ 報表管理                               | +     | Showing 1 to 2 of 2 entries |     |                 |               | Previous 1 Next |
|                                      |       | 4                           |     |                 |               |                 |
|                                      |       |                             |     |                 |               |                 |
|                                      |       |                             |     |                 |               |                 |
|                                      |       |                             |     |                 |               |                 |
|                                      |       |                             |     |                 |               |                 |
|                                      |       |                             |     |                 |               |                 |
|                                      |       |                             |     |                 |               |                 |
|                                      |       |                             |     |                 |               |                 |
| @ 2019 紫陽科技股份有限公司。<br>Version: 1.0.0 |       |                             |     |                 |               |                 |

## 報表管理

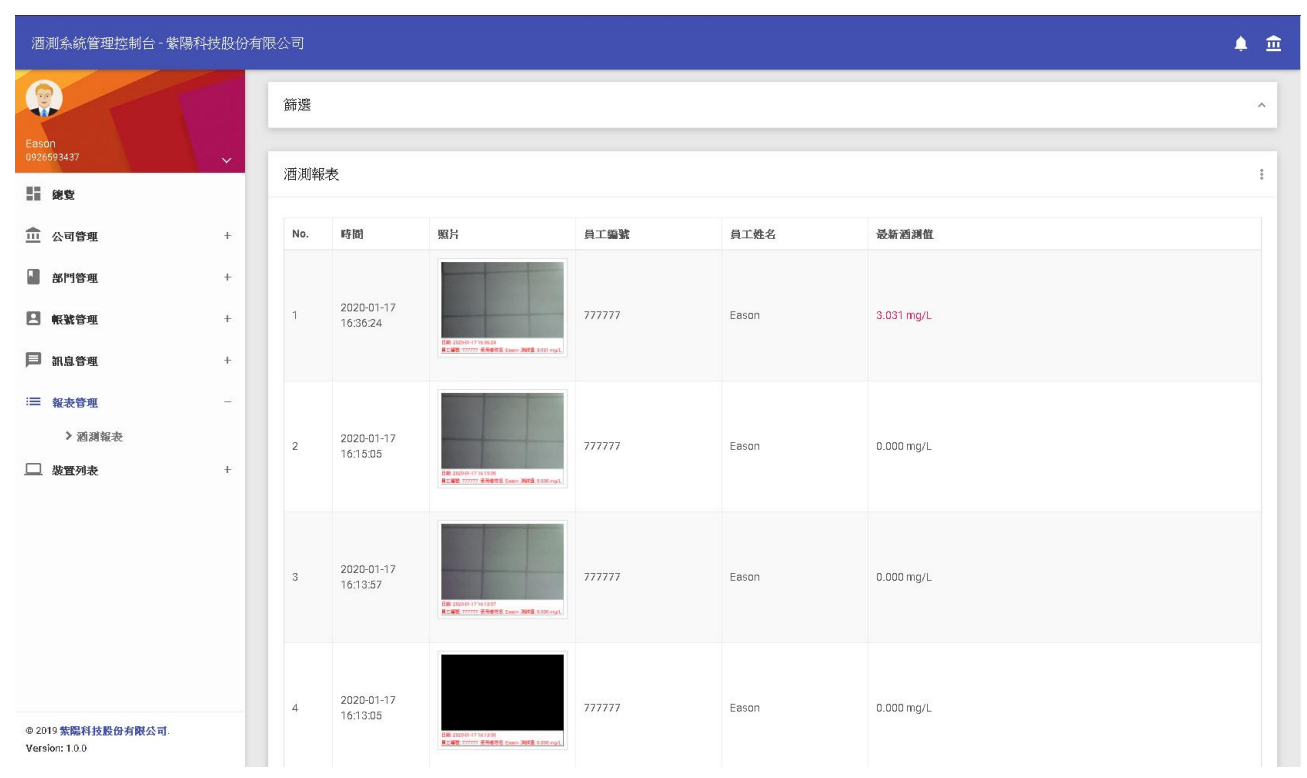

可由此瀏覽、篩選並具匯出(Excel 格式)酒測歷史記錄。

## 報表篩選

上方點擊篩選展開透過瀘選項可篩出需要的資料範圍。

| 篩選                                           |                        |  |
|----------------------------------------------|------------------------|--|
| <ul> <li>○ 所有記録</li> <li>● 使用醸選條件</li> </ul> |                        |  |
| 站點                                           |                        |  |
| 全部站點    ▼                                    |                        |  |
| <b>起始日期</b><br>2020-01-01                    | <b>結來日期</b> 2020-01-20 |  |
| 姓名                                           |                        |  |
|                                              |                        |  |
| 篩選                                           |                        |  |

## 報表篩選 - 報表輸出

可將查詢從的資料匯出報表,此功能方便於管理員依需求輸出資料存檔備份酒測資料。

篩選後·點輕右上角選單 即可輸出 Excel 格式的報表。

輸出成 EXCEL 報表格式

點擊輸出成 EXCEL 報表格式,另存檔案即可。

|    | А                   | В                 | с     | D      | E      | F        |
|----|---------------------|-------------------|-------|--------|--------|----------|
| 1  | 搜尋條件:日期:2020        | 0-01-21 - 2020-01 | -21   |        |        |          |
| 2  | 資料筆數:7,超標筆          | 數:6,合格率:14.2      | 29%   |        |        |          |
| 3  | 測試時間                | 部門                | 員工姓名  | 員工編號   | 卡號     | 酒測值 mg/L |
| 4  | 2020-01-21 12:42:16 | 工程部               | Eason | 777777 | 777777 | 0.183    |
| 5  | 2020-01-21 13:55:09 | 工程部               | Eason | 777777 | 777777 | 0        |
| 6  | 2020-01-21 14:22:46 | 工程部               | Eason | 777777 | 777777 | 3.496    |
| 7  | 2020-01-21 14:30:40 | 工程部               | 測試員2  | 000002 | 002    | 1.912    |
| 8  | 2020-01-21 14:33:06 | 工程部               | 測試員2  | 000002 | 002    | 0.845    |
| 9  | 2020-01-21 14:36:59 | 工程部               | 測試員2  | 000002 | 002    | 0.59     |
| 10 | 2020-01-21 14:39:10 | 工程部               | 測試員2  | 000002 | 002    | 0.281    |

輸出報表示意圖。

## 2-3-4 超標通知 APP 操作說明

Android Play 商店 & IOS App Store 搜尋 "酒測雲端查詢通知系統" ,即可下載。

#### 帳號管理

輸入帳號、密碼登入使用(於後台建立人員帳號後將身份設定為理管員後,第一次登入預設密碼為"000000") 帳號登入後可於帳號管理>變更密碼來變更。

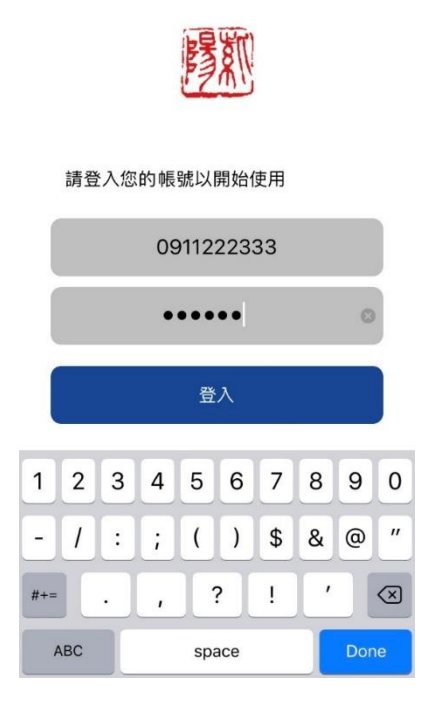

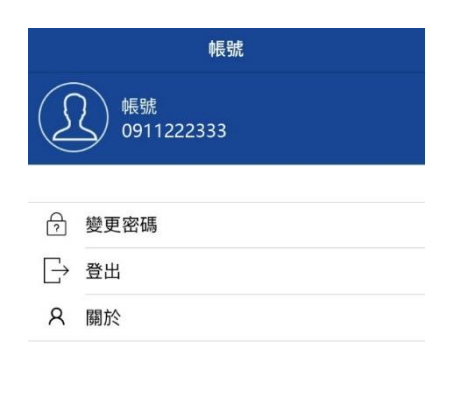

| 通知 歴史記録 帳 | iit. |
|-----------|------|

#### 歷史記錄

由此功能可查詢歷史酒測記錄。(此為最新1000筆資料)

#### 通知 2020-01-17 16:36:24 酒測值超標 Eason, 員工編號 777777. 酒測數值 3.031 mg/L 已超標 2020-01-16 17:08:40 酒測值超標 Eason, 員工編號 777777. 酒測數值 0.340 mg/ L 已超標 2020-01-16 16:57:08 酒測值超標 Eason, 員工編號 777777. 酒測數值 0.278 mg/L 已超標 2020-01-16 16:54:50 酒測值超標 Eason, 員工編號 777777. 酒測數值 0.657 mg/L 已超標 2020-01-16 16:46:11 酒測值超標 Eason, 員工編號 777777. 酒測數值 0.601 mg/L 已超標 2020-01-16 16:43:37 4

## 通知

通知功能為如該公司受測人員有酒測值時·系統立即發送通知至裝有"酒測雲端查詢通知系統" APP 且已登入的管理員手機中。

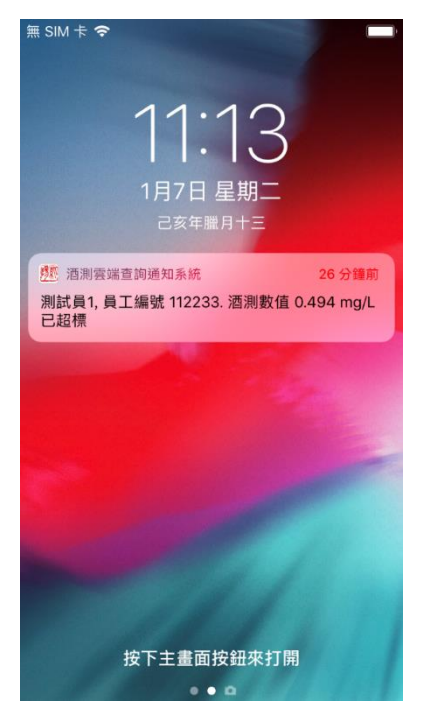

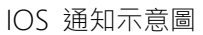

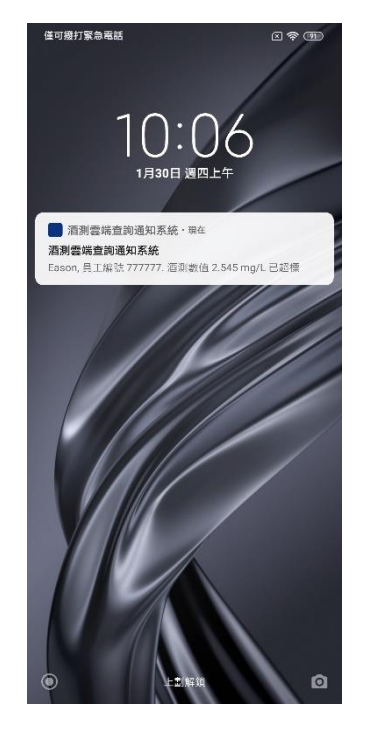

Android 通知示意圖

#### 3-1基本客戶端問題集及故障排除

Q:如在吹氣時畫面偵測不到吹氣動作時。

A:拔掉分析器後,重新開機再插入分析器點選酒精分析器,即可正常。

Q:如畫面一直卡在裝置偵測中,無法進入酒測系統時。

A:請檢查網路是否正常連上。

Q:酒測完後為何分析酒測數據會有一段等待時間。

A:依照偵測的酒精濃度愈高,分析及歸零的時間會愈久,如酒測值為0.000 mg/L 時則較快。